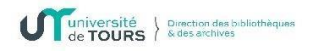

## Installer le logiciel Zotero

Sur le site Zotero.org, cliquer sur Download.

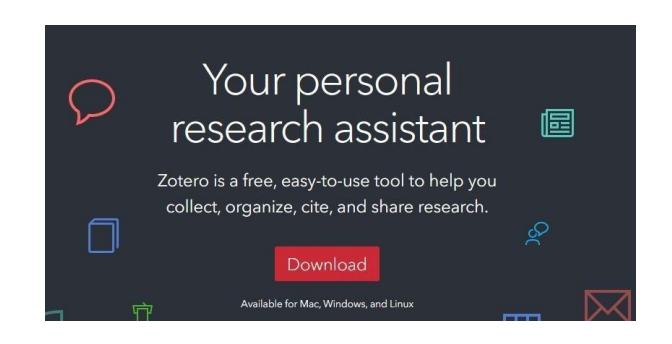

## 1) Télécharger Zotero 7

• Cliquer sur Download

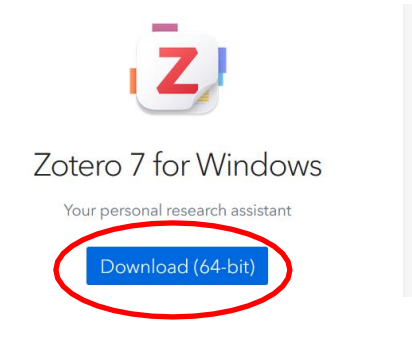

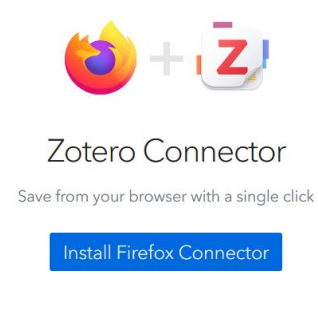

• Dans les téléchargements, cliquer sur Zotero

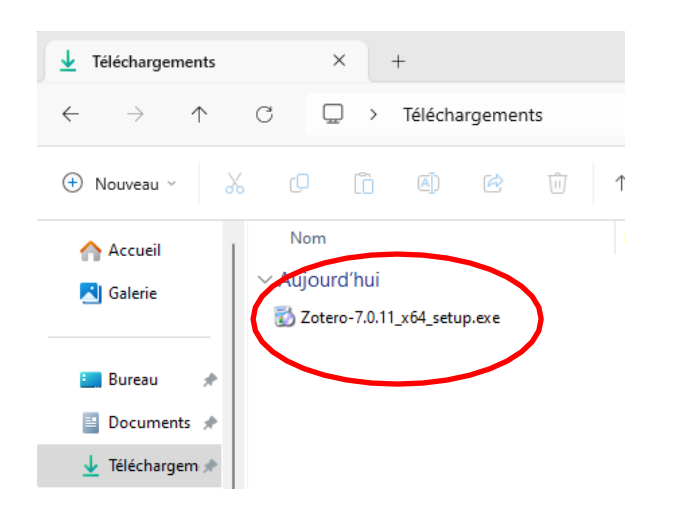

• Cliquer sur Next, puis à nouveau sur Next, puis sur Install

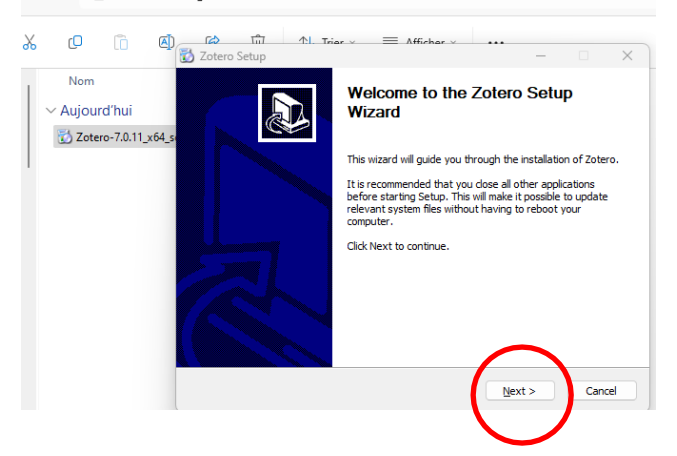

• Cliquer sur Finish

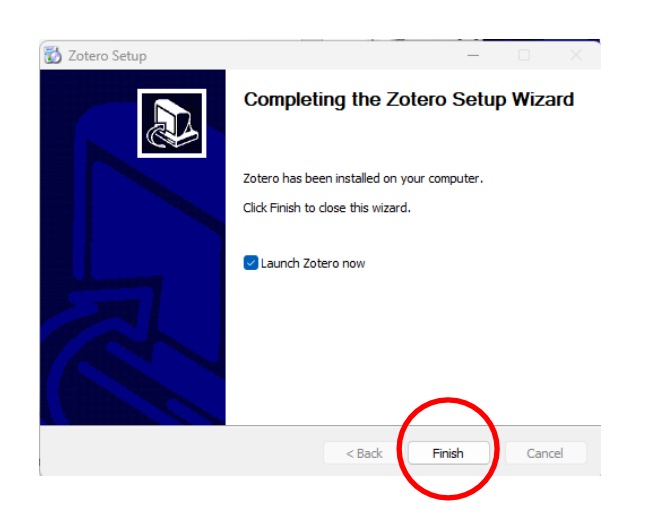

• Rechercher Zotero dans le menu des applications et l'épingler à la barre des tâches

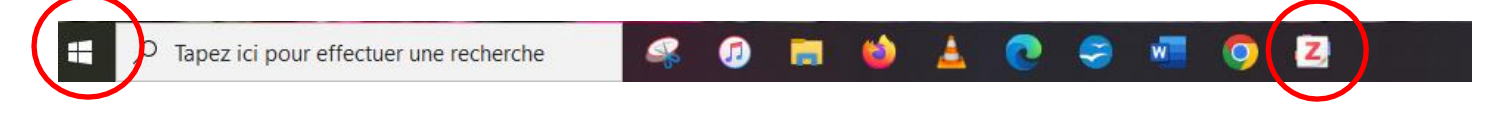

• Retourner sur Zotero.org

## 2) Installer le connecteur

Le connecteur permettra de relier Zotero au Web.

• Choisissez Firefox ou Chrome.

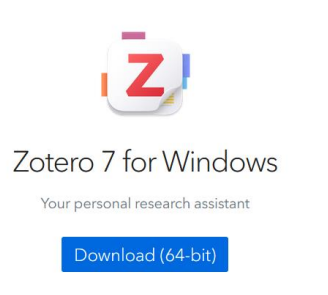

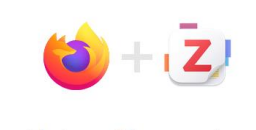

Zotero Connector ave from your to an with a single click Install Firefox Connector

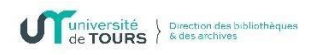

| 🛪 🏠 🔍 Rechercher                                                                                                    | S 🕹 🗋 🏵 🖆                                                                                                    |
|----------------------------------------------------------------------------------------------------|----------------------------------------------------------------------------------------------------|
| V:LovePDF ⊕ Zenodo <sup>®</sup> CAPE Q III <sup>®</sup> M G C Log In - Register Upgrade Storage Search                                   | Autoriser www.zotero.org à Installer un module<br>complémentaire ?<br>Www.zotero.org. Assure: vous qu'il Stagit d'un site digne de<br>confiance avant de complémentaire depuis<br>www.complémentaires en vous qu'il Stagit d'un site digne de<br>confiance avant de complémentaires en vous qu'il Stagit d'un site digne de<br>complément plus sur l'installation view modules<br>complément l'installation view souther<br>Configurer l'installation view autoriser vous |
| ) Zenodo 🔮 CAPE 🔇 🔟 🥥 M 🚳 🕻 👔<br>Log In - Register<br>Dygrade Storage<br>Search                                                          | Ajouter Zotero Connector ? Cette extension aura l'autorisation<br>de :<br>• Accéder à vos données pour tous les sites web<br>• Accéder à l'activité du navigateur endant la navigation<br>En savoir plus<br><u>Ajouter</u> Anuler                                                                                                    |
| <ul> <li>Totero Connector a<br/>Gérez vos modules o<br/>l'application.</li> <li><u>A</u>utoriser cette e<br/>navigation privé</li> </ul> | été ajouté.<br>complémentaires et thèmes via le menu de<br>extension à s'exécuter dans une fenêtre de<br>se                                                                                                    |

• Cliquer sur l'icône des extensions

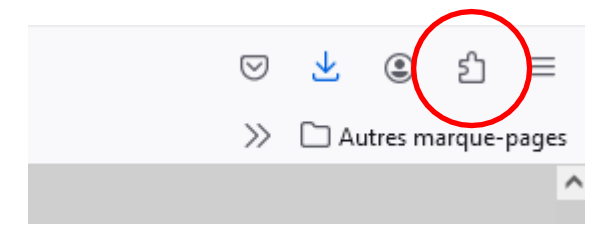

- Cliquer sur l'icône des Paramètres 👸 pour épingler l'extension.
- Le connecteur est installé correctement si, en haut à droite de la barre de navigation, apparaît

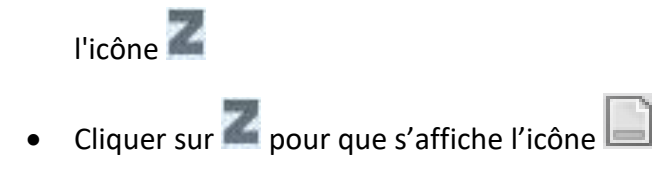

**Pour les utilisateurs de Mac OS** : Zotero a longtemps présenté une mauvaise compatibilité avec Safari. Les problèmes sont *a priori* résolus depuis la sortie de Zotero 7. Si des dysfonctionnements persistent sur Mac, il convient d'installer Firefox ou Chrome pour utiliser le logiciel dans les meilleures conditions.

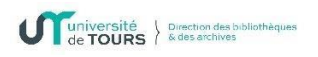

## 3) Remarque

• En plus du logiciel Zotero et du connecteur, il faut disposer d'un logiciel de traitement de texte : si possible **Word 365** qui présente sur le bandeau bleu supérieur un onglet Zotero.

|                        | s - এ =                  |                          |                                           |              |            |              |             |                   |               |         |                   | Document1 - Word                                            |
|------------------------|--------------------------|--------------------------|-------------------------------------------|--------------|------------|--------------|-------------|-------------------|---------------|---------|-------------------|-------------------------------------------------------------|
| Fichier                | Accueil                  | Insertion                | Création                                  | Mise en page | Références | Publipostage | Révision    | Affichate         | Zotero        | Aide    | Script Lab        | Q Dites-nous ce que vous voulez faire                       |
| Add/Edit<br>Citation E | Add/Edit<br>Bibliography | Insert<br>Note<br>Zotero | ☆ Document<br>ᢙ Refresh<br>☆ Unlink Citat | Preferences  |            |              |             |                   |               |         |                   |                                                             |
| L                      |                          |                          |                                           |              |            |              | 1 + 2 + 1 + | 1 • • • • • • • • | 1 + 1 + 2 + 1 | . 3 . 1 | 4 • • • 5 • • • 6 | ····7···8···9···10···11···12···13···14···15···△···17···18·· |
| 2                      |                          |                          |                                           |              |            |              |             |                   |               |         |                   |                                                             |

• Si l'onglet Zotero n'apparaît pas dans la version de Word utilisée, plusieurs solutions existent.

En cas de difficulté, vous pouvez contacter fabienne.quillout@univ-tours.fr